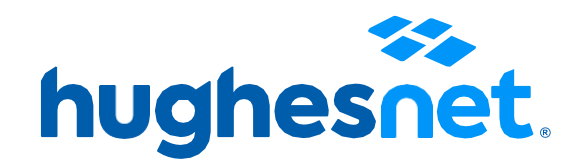

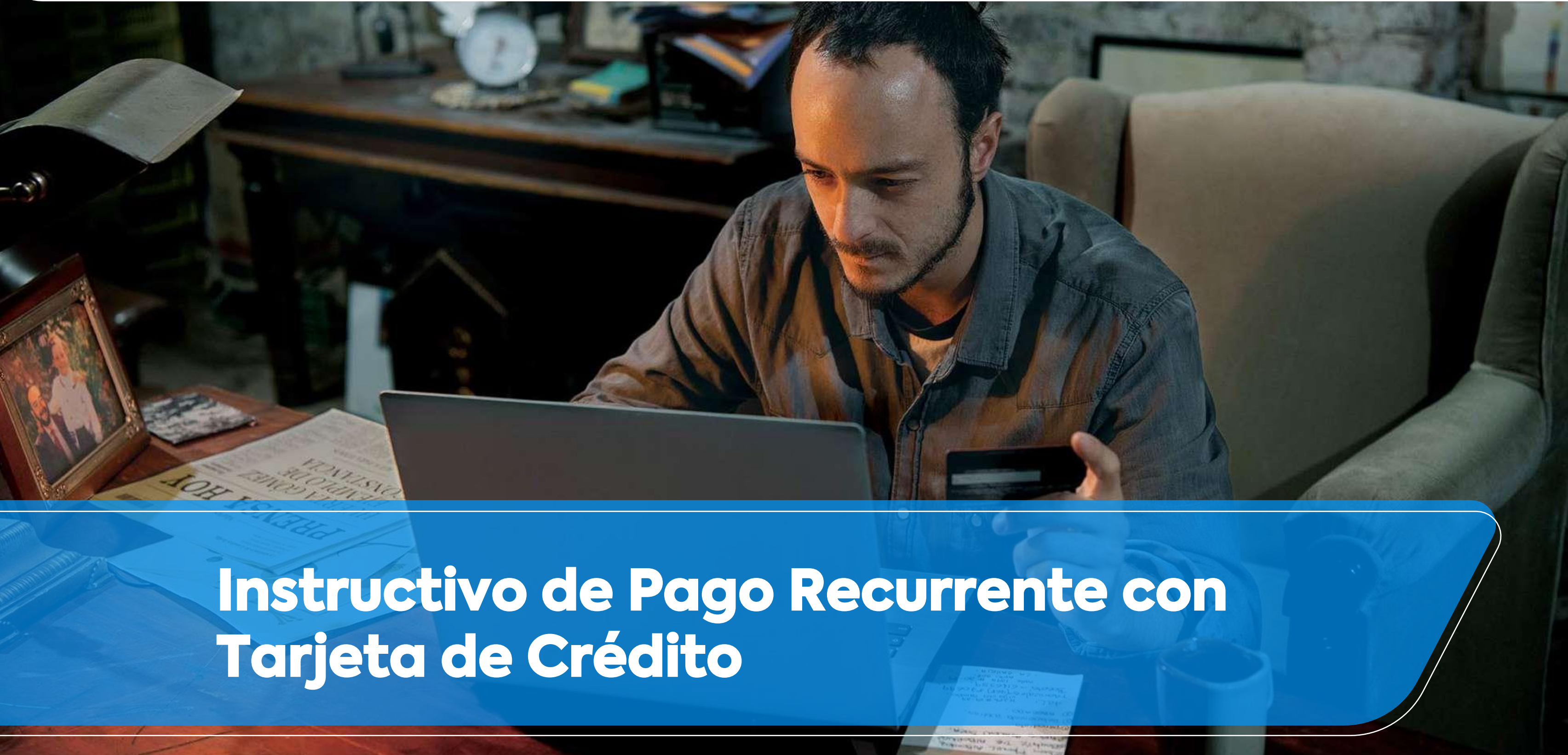

# Accesos a la plataforma

Tienes 2 opciones para registrar tu tarjeta de crédito al Pago recurrente. Desde la página web, y desde la APP.

# **Registro a Pago** Recurrente

Desde la página web micuenta.hughesnet.com.co

Desde la Aplicación Hughesnet LATAM, disponible en Android para smartphones.

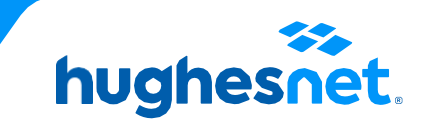

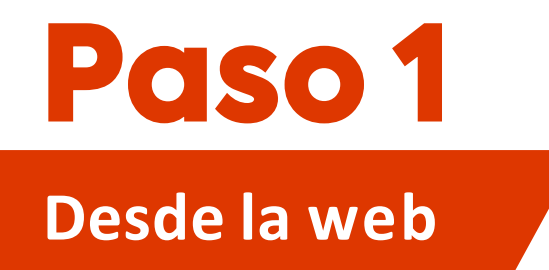

## Ingresa a <u>www.hughesnet.com.co</u> y presiona el botón "MI CUENTA"

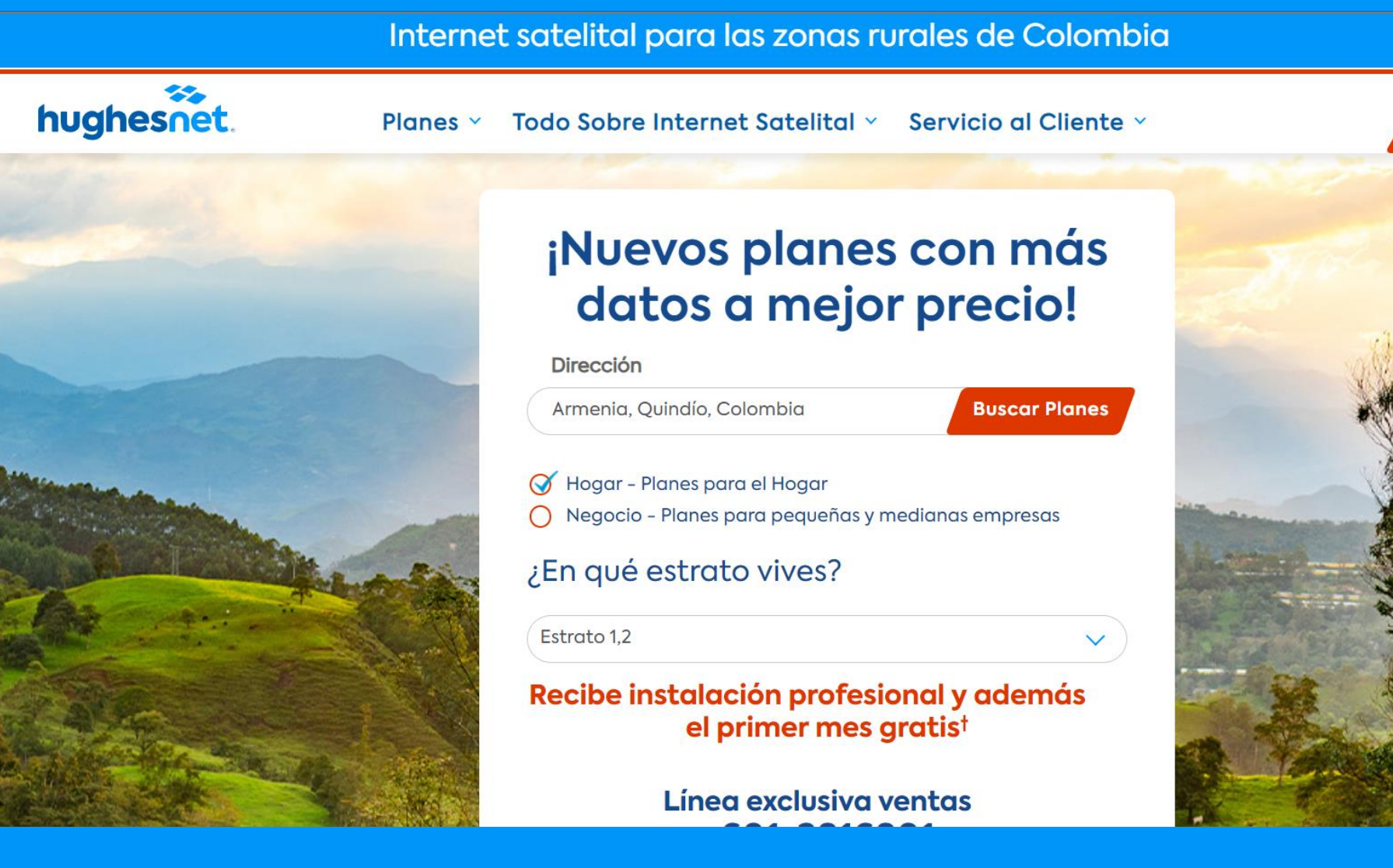

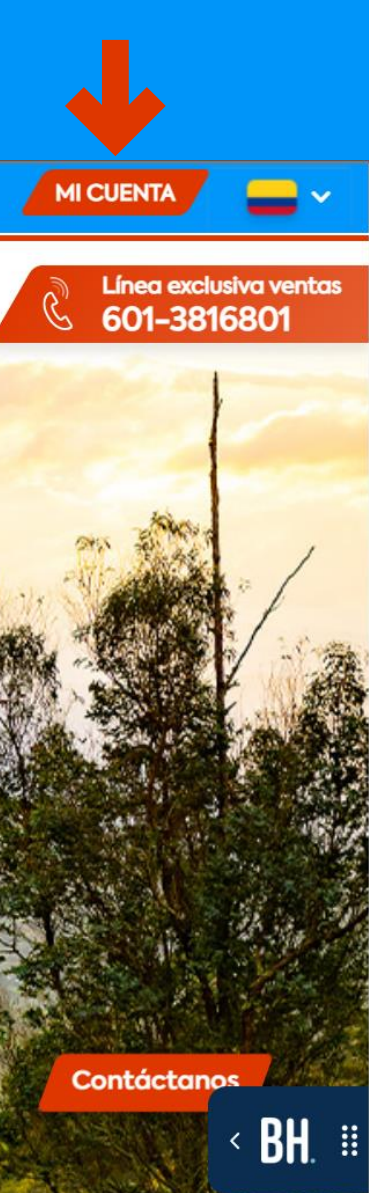

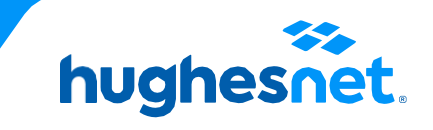

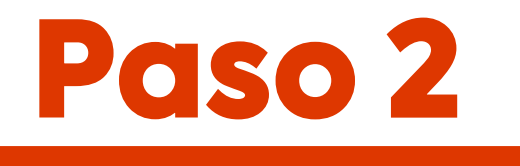

Desde la web

## Selecciona la opción**"Ingresar"** con tu nombre de usario y contraseña.

|                   | ``````````````````````````````````````` |
|-------------------|-----------------------------------------|
| OLVIDO NOMBRE     | DE USUARIO                              |
|                   |                                         |
| Recuérdame        | ONTRASEÑA                               |
| Registro Ingresar |                                         |

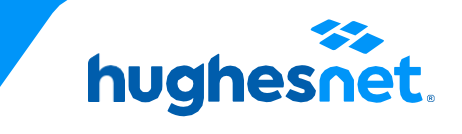

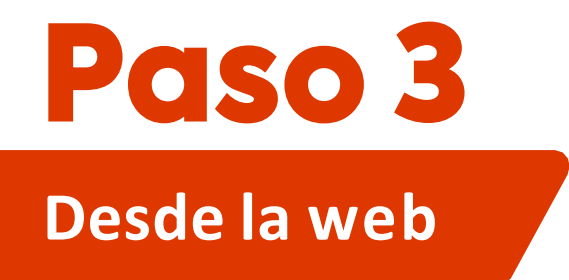

Despliega el menú y escoge "Facturación > Ver Facturas" > "Gestionar Pago Recurrente".

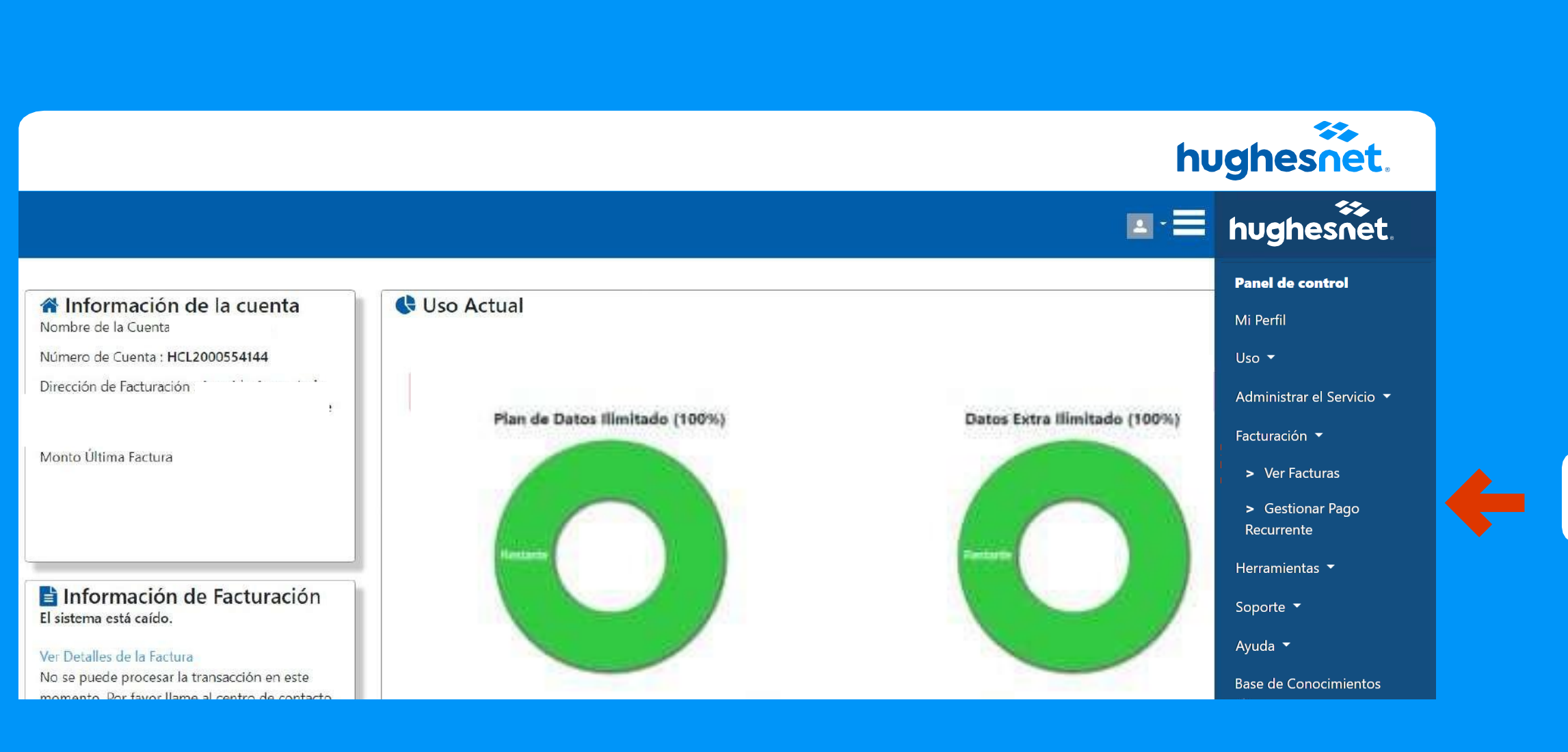

Gestionar Pago Recurrente

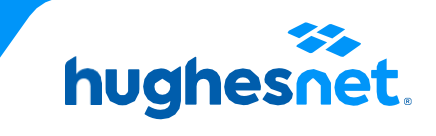

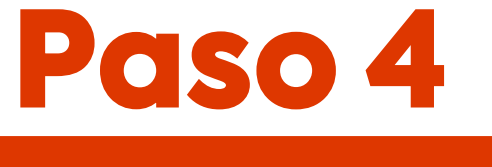

## Desde la web

## Se desplegará un formulario para diligenciar los datos de la tarjeta

|                                                                                                    |                                                                                                    | hu                                                                                                    |
|----------------------------------------------------------------------------------------------------|----------------------------------------------------------------------------------------------------|----------------------------------------------------------------------------------------------------|
|                                                                                                    |                                                                                                    |                                                                                                    |
| et                                                                                                    |                                                                                                    |                                                                                                    |
|                                                                                                    |                                                                                                    |                                                                                                    |
|                                                                                                    |                                                                                                    |                                                                                                    |
| Barrilla de la Facilita                                                                                                    |                                                                                                    |                                                                                                    |
| Número de Teríste                                                                                                    | Ingrese Mes de Vencimiento                                                                                               | Ingrese Año de Vencimiento CVV                                                                                                    |
| Numero de Tarjeta                                                                                                    | Dic (12)                                                                                                    |                                                                                                    |
| Nombre                                                                                                    |                                                                                                    | Apellido                                                                                                    |
| Tipo de Documento                                                                                                    |                                                                                                    | Número de Documento                                                                                                    |
| Cédula de Ciudadania                                                                                                    |                                                                                                    | Número de Documento                                                                                                    |
| Email                                                                                                    |                                                                                                    | -<br>Teléfono                                                                                                    |
| Email                                                                                                    |                                                                                                    | Teléfono                                                                                                    |
| Dirección                                                                                                    |                                                                                                    | Barrio                                                                                                    |
| Dirección                                                                                                    |                                                                                                    | Barrio                                                                                                    |
| Señas Adicionales                                                                                                    |                                                                                                    | País                                                                                                    |
| Señas Adicionales                                                                                                    |                                                                                                    | Colombia                                                                                                    |
| Ciudad                                                                                                    | Departamento                                                                                                    | Código Postal                                                                                                    |
| <ul> <li>Al hacer clic aquí , autorizo a Hughes de l<br/>soy el titular de la cuenta o tarjeta y estoy a<br/>www.hughesnet.com.co/servicio-al-cliente/</li> </ul> | Colombia S.A.S. ("Hughes") y a mi institución financi<br>utorizado a deducir o cargar dicha cuenta designada<br>legales. | ra a deducir de, o cargar, en la cuenta designada los montos facturados por Hughes<br>Las condiciones y regulaciones de Pago Recurrente están disponible en: |
|                                                                                                    |                                                                                                    |                                                                                                    |

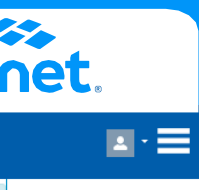

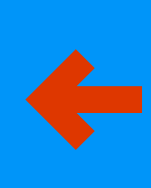

Diligencia todos los datos de manera correcta.

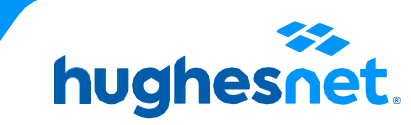

<u>=</u>(

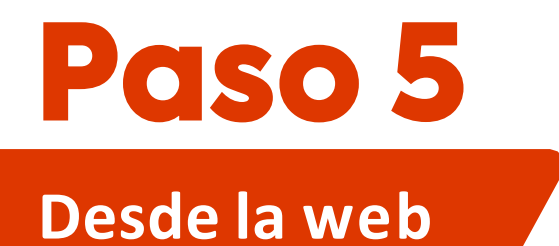

### Acepta los términos y da clic en confirmar

### Da "Sí" en la ventana emerge y listo

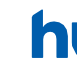

Al hacer clic aquí , autorizo a Hughes de Colombia S.A.S. ("Hughes") y a mi institución financiera a deducir de, o cargar, en la cuenta designada los montos facturados por Hughes y certifico que soy el titular de la cuenta o tarjeta y estoy autorizado a deducir o cargar dicha cuenta designada. Las condiciones y regulaciones de Pago Recurrente están disponible en: www.hughesnet.com.co/servicio-al-cliente/legales.

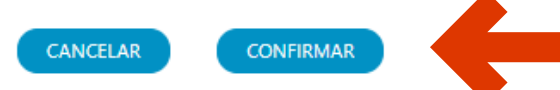

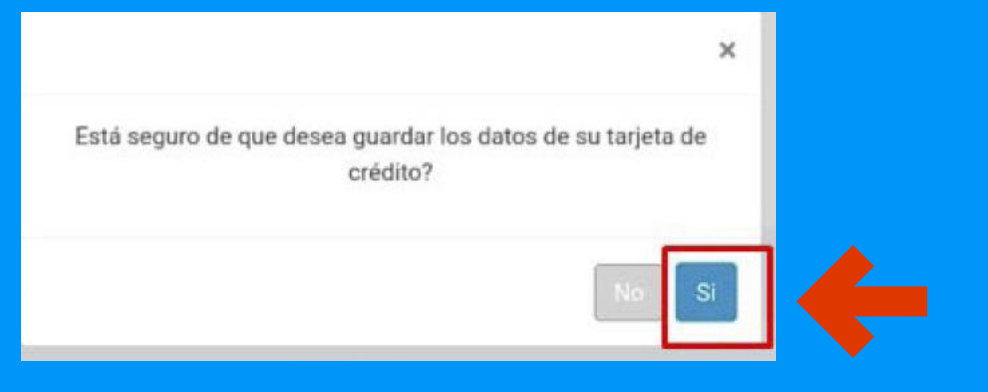

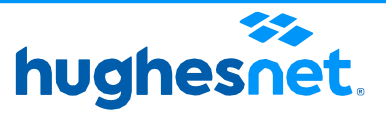

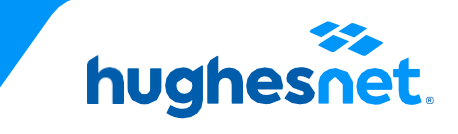

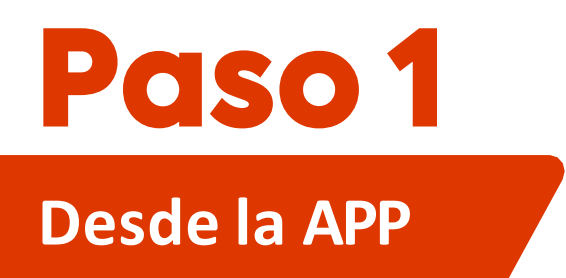

- Ingresa a la cuenta con usuario y contraseña •
- Pulsa en "Más".
- Selecciona la opción "Pago recurrente".

| HCO16711<br>Contraseña | G                  |
|------------------------|--------------------|
| 🖌 Recuérdame           |                    |
| Olvidó Nombre de       | resar              |
| Aùn no tiene una (     | cuenta? Registrese |
| Inicia sesió           | n en tu cuenta     |
| G                      | f                  |
|                        |                    |

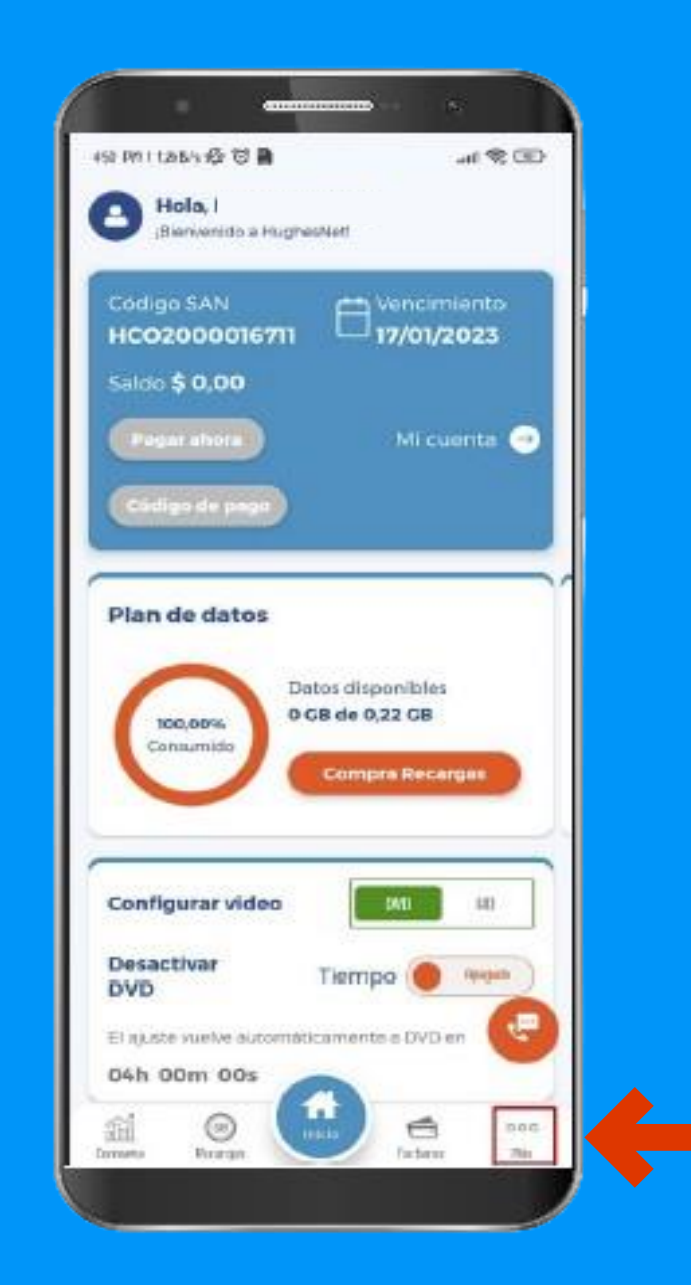

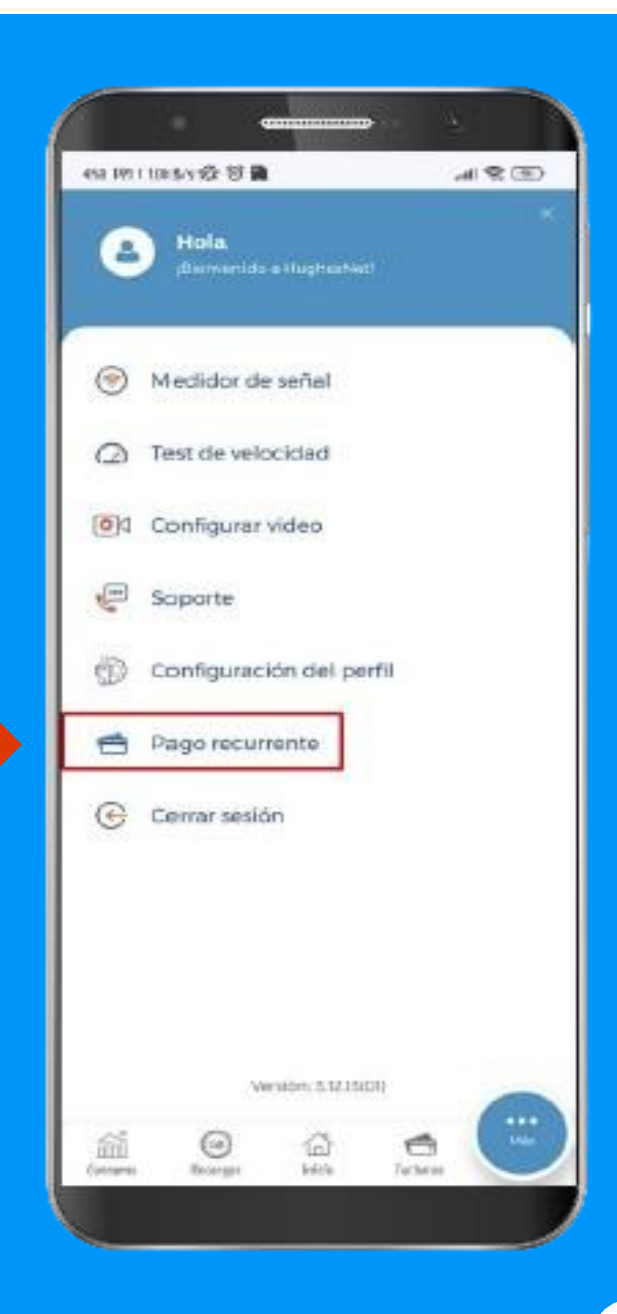

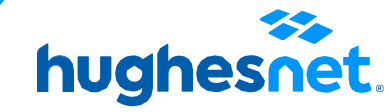

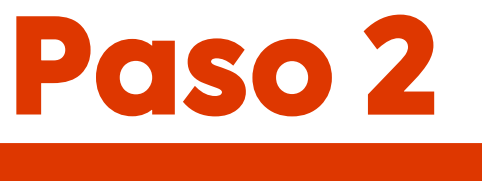

## **Desde la APP**

(III) (III).

441 月91 1 10015/5 1公 🐨 📓

alles de Pag

Detalle de la Tarjeta

Número de Tarjet Número de Tarje

Tipo de Document

Cédula de Ciudadani

Nombre

Email

Emai

Direcció

Dirección

Ciudad

Señas Adicio

Señas Adicionale

hughesnet.

Dic (12 ≎ 2023 ≎ CVV

Apellido

Teléfono

Barrio

Barrio

País

--Ninguno-

🗆 Al hacer clic aquí , autorizo a Hughes de Colombia S.A.S. ("Hughes") y a mi institución

financiera a deducir de, o cargar, en la cuenta designada los montos facturados por Hughes y certifico que soy el titular de la cuenta o tarjeta y estoy autorizado a deducir o cargar dicha cuenta designada. Las condiciones y regulaciones de Pago Recurrente están disponible en: www.bugbespet.com.co/servicio-al-cliente/legale

Hughes Network Systems, LLC (SA) Version 3.12.15(01) Política de protección de datos

Teléfono

Número de Document

Número de Document

Código Postal

-

C 541077

Mes de

- Se desplegará un formulario para diligenciar los datos de la tarjeta.
- Acepta los términos y da clic en confirmar
- Da "Sí" en la venta emergente y listo.

🗹 Al hacer clic aquí , autorizo a Hughes de Colombia S.A.S. ("Hughes") y a mi institución financiera a deducir de, o cargar, en la cuenta designada los montos facturados por Hughes y certifico que soy el titular de la cuenta o tarjeta y estoy autorizado a deducir o cargar dicha cuenta designada. Las condiciones y regulaciones de Pago Recurrente están disponible en: www.hughesnet.com.co/servicio-al-cliente/legales.

CANCELAR

Diligencia todos los datos de manera correcta.

> Está seguro de que desea guardar los datos de su tarjeta de crédito?

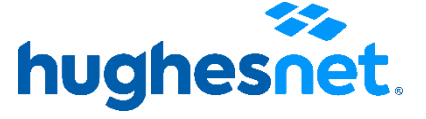

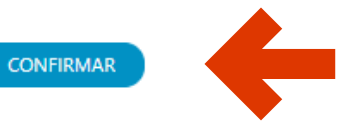

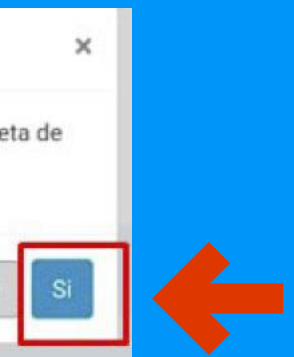

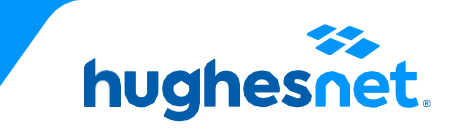

# hughesnet.

Si aún tienes dudas contáctanos al **01 8005 189 900** o en la página web **www.hughesnet.com.co** 

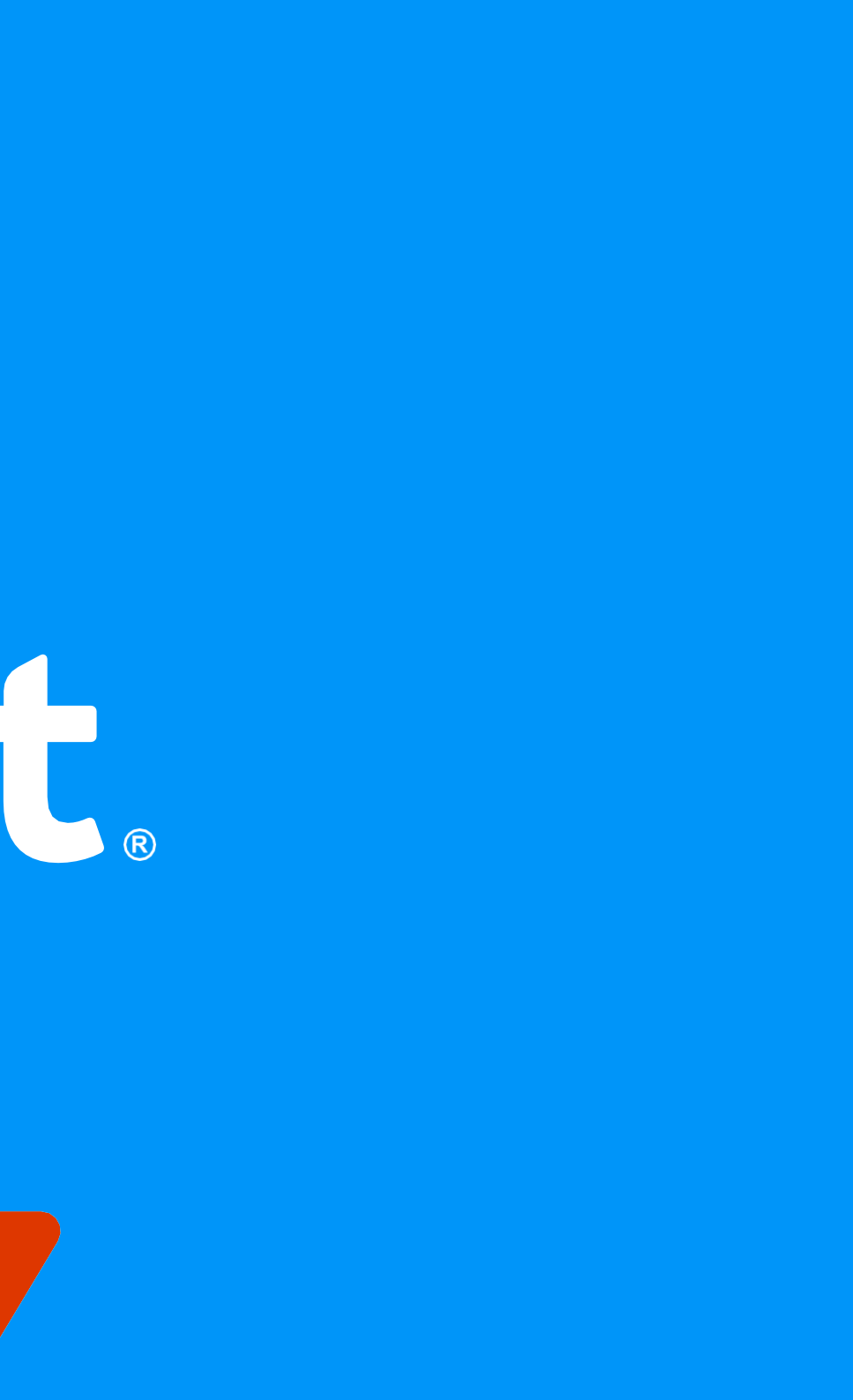